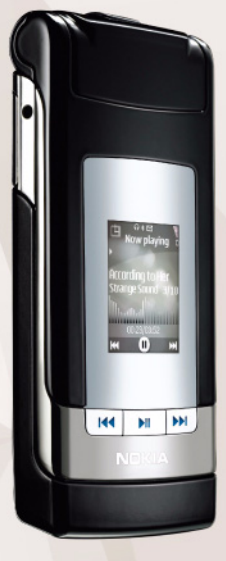

Okamžité zprávy Nokia N76-1

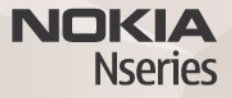

#### BEZ ZÁRUKY

Aplikace třetich stran poskytované v přístroji mohly být vytvořeny a mohou být vlastněny osobami nebo entitami, které nejsou spřízněnými osobami a nemají ani jiný vztah ke společnosti Nokia. Nokia nemá autorská práva či práva duševního vlastnictví k těmto aplikacim třetich stran. Nokia nepřebírá žádnou odpovědnost za jakoukoli podporu koncového uživatele nebo funkčnost aplikaci, ani za informace uváděné v aplikacich nebo těchto materiálech. Nokia neposkytuje žádnou záruku za aplikace třetich stran.

POUŽÍVÁNÍM APLIKACÍ BERETE NA VĚDOMÍ, ŽE APLIKACE JSOU POSKYTOVÁNY VE STAVU "TAK JAK JSOU", BEZ JAKÉKOLI VÝSLOVNĚ UVEDENĚ NEBO MLČKY POSKYTNUTÉ ZÁRUKY V MAXIMÁLNÍ MÍŘE POVOLENĚ PRÁVNÍMI PŘEDPISY. DÁLE BERETE NA VĚDOMÍ, ŽE SPOLEČNOST NOKIA ANI JEJÍ SPŘÍZNĚNÉ SPOLEČNOSTI NEPOSKYTUJÍ ŽÁDNÉ VÝSLOVNĚ UVEDENÉ NEBO MLČKY POSKYTNUTÉ ZÁRUKY, VČETNĚ, ALE NE VÝHRADNĚ, ZÁRUK NA VLASTNICKÁ PRÁVA, OBCHODOVATELNOST NEBO VHODNOST K JEDNOTLIVÝM ÚČELÚM, JAKOŽ ANI NA TO, ŽE POUŽITÍ APLIKACÍ NENARUŠÍ PATENTY, AUTORSKÁ PRÁVA, OCHRANNÉ ZNÁMKY ČÍ JAKÁKOLI JINÁ PRÁVA TŘETÍCH STRAN.

© 2007 Nokia. Všechna práva vyhrazena.

Nokia, Nokia Connecting People, Nseries a N76 jsou ochranné známky nebo registrované ochranné známky společnosti Nokia Corporation. Ostatní zmiňované výrobky a názvy společnosti mohou být ochrannými známkami nebo obchodními názvy svých odpovídajících vlastníků.

Nokia se řídí politikou neustálého vývoje. Nokia si vyhrazuje právo provádět změny a vylepšení u všech výrobků popsaných v tomto dokumentu bez předchozího oznámení.

V MAXIMÁLNÍ MÍŘE POVOLENÉ PŘÍSLUŠNÝMI PRÁVNÍMI PŘEDPISY NEJSOU SPOLEČNOST NOKIA ANI JAKÝKOLI Z JEJÍCH POSKYTOVATELŮ LICENCE ZA ŽÁDNÝCH OKOLNOSTÍ ODPOVĚDNI ZA JAKOUKOLI ZTRÁTU DAT NEBO PŘÍJMŮ ANI ZA ZVLÁŠTNÍ, NÁHODNÉ, NÁSLEDNÉ ČI NEPŘÍMÉ ŠKODY ZPŮSOBENÉ JAKÝMKOLI ZPŮSOBEM.

V přístrojí mohou být předem instalovány záložky a odkazy na internetové servery jiných provozovatelů. Přístroj umožňuje přístup na servery jiných provozovatelů. Servery jiných provozovatelů nemají žádný vztah se společností Nokia a společnost Nokia je neschvaluje ani za ně nepřijímá žádnou zodpovědnost. Pokud se rozhodnete pro přístup na takové stránky, podnikněte vhodná opatření vzhledem k jejich bezpečnosti a obsahu.

OBSAH TOHOTO DOKUMENTU JE DODÁVÁN "TAK JAK JE". KROMĚ ZÁKONNÝCH POŽADAVKŮ SE VE VZTAHU K PŘESNOSTI, SPOLEHLIVOSTI ANI OBSAHU TOHOTO DOKUMENTU NEPOSKYTUJÍ ŽÁDNÉ VYJÁDŘENÉ ANI PŘEDPOKLÁDANÉ ZÁRUKY VČETNĚ, NIKOLI VŠAK POUZE, PŘEDPOKLÁDANÝCH ZÁRUK PRODEJNOSTI A VHODNOSTI PRO DANÝ ÚČEL. SPOLEČNOST NOKIA SI VYHRAZUJE PRÁVO KDYKOLI A BEZ PŘEDCHOZÍHO UPOZORNĚNÍ TENTO DOKUMENT REVIDOVAT NEBO UKONČIT JEHO PLATNOST.

Dostupnost určitých výrobků, aplikací a služeb pro tyto výrobky se může lišit podle oblastí. Podrobnější informace a informace o jazykových verzích získáte od svého prodejce Nokia.

Některé funkce závisejí na kartě SIM či síti, službě MMS nebo kompatibilitě přístrojů a podporovaných formátech obsahu. Některé služby jsou zpoplatněny zvláštním poplatkem.

Další důležité informace o vašem přístroji si přečtěte v uživatelské příručce. 2. VYDÁNÍ CS

# Chat-okamžité zprávy

Stiskněte tlačítko 🛐 a zvolte možnost Aplikace > Média > Chat.

Služba chat (síťová služba) umožňuje konverzovat s jinými osobami prostřednictvím okamžitých zpráv a zapojovat se do diskusních fór (skupin chatu) s různým zaměřením. Různí provozovatelé služeb spravují kompatibilní servery, ke kterým se můžete po zaregistrování služby chat přihlásit. Jednotliví provozovatelé služeb mohou podporovat různé funkce.

Možností Konverzace zahájíte online konverzaci s uživatelem chatu; možnost Kontakty chatu slouží k vytváření, úpravám nebo prohlížení stavu kontaktů chatu; možnost Skupiny chatu umožňuje zahájit konverzaci se skupinou vice uživatelů chatu nebo v ní pokračovat; možností Zaznam. konv. zobrazíte uloženou předchozí relaci chatu.

# Přijmutí nastavení chatu

Nejprve musíte uložit nastavení pro přístup ke službě, kterou chcete využívat. Nastavení můžete přijmout ve speciální textové zprávě provozovatele, který službu Chat nabízí. Nastavení můžete zadat i ručně. Viz část "Nastavení serveru chatu" na str. 5.

#### Připojení k serveru chatu

- Chcete-li se připojit k používanému serveru chatu, otevřete aplikaci Chat a zvolte možnost Volby > Přihlášení. Informace o změně používaného serveru chatu a uložení nových serverů chatu najdete v části "Nastavení serveru chatu" na str. 5.
- 2 Zadejte identifikátor uživatele a heslo a přihlaste se stisknutím tlačítka (). Identifikátor a heslo pro server chatu získáte od provozovatele služby.
- 3 Pro odhlášení zvolte možnost Volby > Odhlášení.

#### Změna nastavení chatu

Zvolte možnost Volby > Nastavení > Nastavení chatu a vyberte některou z těchto možností:

Použít přezdívku (zobrazeno, pokud server podporuje skupiny chatu)—Chcete-li zadat přezdívku, zvolte možnost Ano.

Ukázat mou dostupnost-Chcete-li, aby vás ostatní uživatelé viděli, pokud jste online, zvolte možnost Všem.

Povolit zprávy od-Chcete-li přijímat zprávy od všech uživatelů, zvolte možnost Všech.

Povolit pozvánky od-Chcete-li povolit příjem pozvánek od kontaktů chatu, zvolte možnost Jen kontakty chatu. Pozvánky k chatu posílají uživatelé chatu, kteří vás chtějí připojit do své skupiny.

Rychl. posuvu zpráv–Zvolte rychlost, jakou jsou zobrazovány nové zprávy.

Řadit kontakty chatu–Zvolte způsob řazení kontaktů chatu: Abecedně nebo Dle online stavu.

Aktualiz. dostupnosti–Pro zvolení způsobu aktualizování informací o dostupnosti kontaktů chatu zvolte možnost Automatická nebo Manuální.

Offline kontakty–Zvolte, zda mají být v seznamu kontaktů chatu zobrazeny kontakty ve stavu offline.

Barva vlastních zpráv–Vyberte barvu odeslaných zpráv chatu.

Barva přijatých zpráv–Vyberte barvu přijatých zpráv chatu.

Tón oznámení chatu-Změňte tón přehrávaný při přijetí nové zprávy chatu.

# Hledání skupin chatu a uživatelů

Chcete-li hledat skupiny, zvolte v zobrazení Skupiny chatu možnost Volby > Hledat. Můžete hledat podle hodnot Název skupiny, Téma a Členové (ID uživatele). Chcete-li hledat uživatele, zvolte v zobrazení Kontakty chatu možnost Volby > Nový kontakt chatu > Hledat na serveru. Můžete hledat podle hodnot Jméno uživatele, ID uživatele, Telefonní číslo a E-mailová adresa.

# Připojení ke skupinám chatu

Zobrazení Skupiny chatu obsahuje seznam skupin chatu, které jste uložili nebo ke kterým jste právě připojeni.

Chcete-li se připojit k uložené skupině chatu, stiskněte tlačítko 
.

Chcete-li skupinu chatu opustit, zvolte možnost Volby > Opustit skup. chatu.

# Zprávy chatu

Po připojení ke skupině chatu můžete zobrazovat zprávy, které jsou ve skupině napsány, a posílat vlastní zprávy.

Chcete-li poslat zprávu, napište do pole editoru zprávy text a stiskněte tlačítko **()**.

Chcete-li některému z účastníků odeslat soukromou zprávu, zvolte možnost Volby > Odeslat soukr. zpr..

Chcete-li na přijatou soukromou zprávu odpovědět, vyberte ji a zvolte možnost Volby > Odpovědět.

Chcete-li pozvat online kontakty chatu do skupiny chatu, zvolte možnost Volby > Odeslat pozvánku.

Chcete-li znemožnit příjem zpráv od některých účastníků, zvolte možnost Volby > Volby blokování.

#### Záznam chatu

Chcete-li zaznamenat zprávy zaslané v průběhu konverzace nebo během připojení ke skupině chatu, zvolte možnost Volby > Zaznamenat chat. Zaznamenávání ukončíte zvolením možnosti Volby > Ukončit záznam. Chcete-li zobrazit zaznamenané konverzace, zvolte v hlavním zobrazení možnost Zaznam. konv..

# Zobrazení a zahájení konverzace

V zobrazení Konverzace vidíte seznam jednotlivých účastníků, se kterými právě konverzujete. Veškerá probíhající konverzace je automaticky ukončena po ukončení služby Chat.

Chcete-li zobrazit konverzaci, vyhledejte účastníka a stiskněte tlačítko <a>[</a>.

Pro pokračování v konverzaci napište zprávu a stiskněte tlačítko 
.

Pro návrat do seznamu konverzací bez ukončení konverzace zvolte možnost Zpět. Pro ukončení konverzace zvolte možnost Volby > Ukončit konverzaci.

Chcete-li zahájit novou konverzaci, zvolte možnost Volby > Nová konverzace.

Chcete-li účastníka konverzace uložit do kontaktů chatu, zvolte možnost Volby > Přid. do kont. chatu.

Chcete-li posílat automatické odpovědi na příchozí zprávy, zvolte možnost Volby > Zapnout aut. odpov.. Zprávy můžete i nadále přijímat.

## Kontakty chatu

V zobrazení Kontakty chatu můžete načíst seznamy kontaktů chatu ze serveru nebo do seznamu přidat nové kontakty. Po přihlášení k serveru bude ze serveru automaticky načten dříve použitý seznam kontaktů chatu.

### Nastavení serveru chatu

Zvolte možnost Volby > Nastavení > Nastavení serveru. Nastavení můžete přijmout ve speciální textové zprávě provozovatele, který službu chatu nabízí. Identifikátor uživatele a heslo získáte od provozovatele služby po zaregistrování služby. Neznáte-li identifikátor nebo heslo, obraťte se na provozovatele služby. Servery–Zobrazí seznam všech definovaných serverů chatu.

Výchozí server–Změní server chatu, ke kterému se chcete připojit.

Typ přihl. k chatu–Pro automatické přihlášení při zapnutí aplikace Chat zvolte možnost Při spuštění aplik..

Pro přidání nového serveru do seznamu serverů chatu zvolte možnost Servery > Volby > Nový server. Zadejte tato nastavení:

Název serveru-Název serveru chatu.

Použitý přístup. bod–Zvolte přístupový bod, který chcete pro server použít.

Webová adresa-URL adresa serveru chatu.

ID uživatele-Zadejte svůj identifikátor uživatele.

Heslo-Zadejte své přihlašovací heslo.